<sup>꿈을</sup>키우는 세상

## 교보문고 전자도서관 사용자 가이드

v1.0

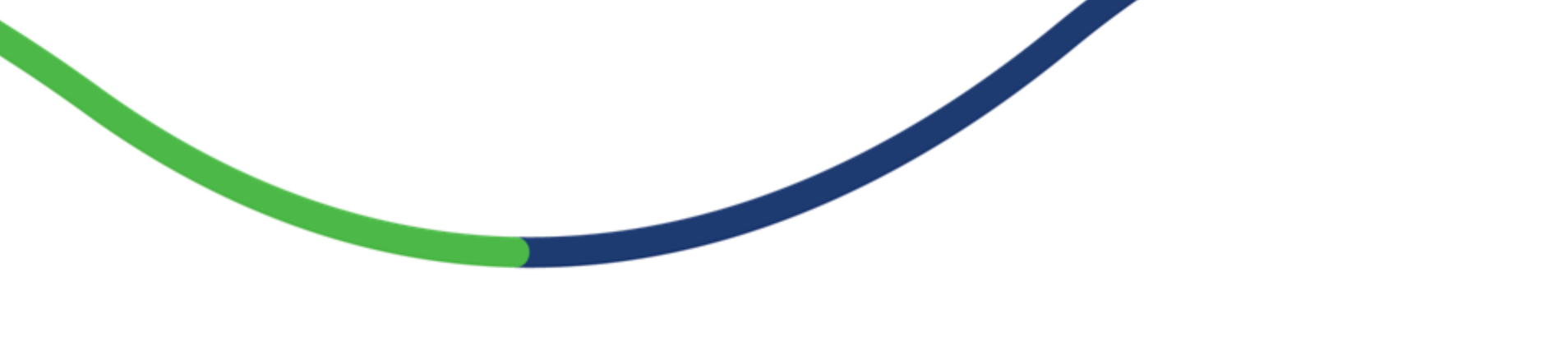

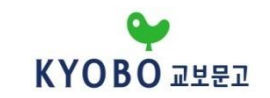

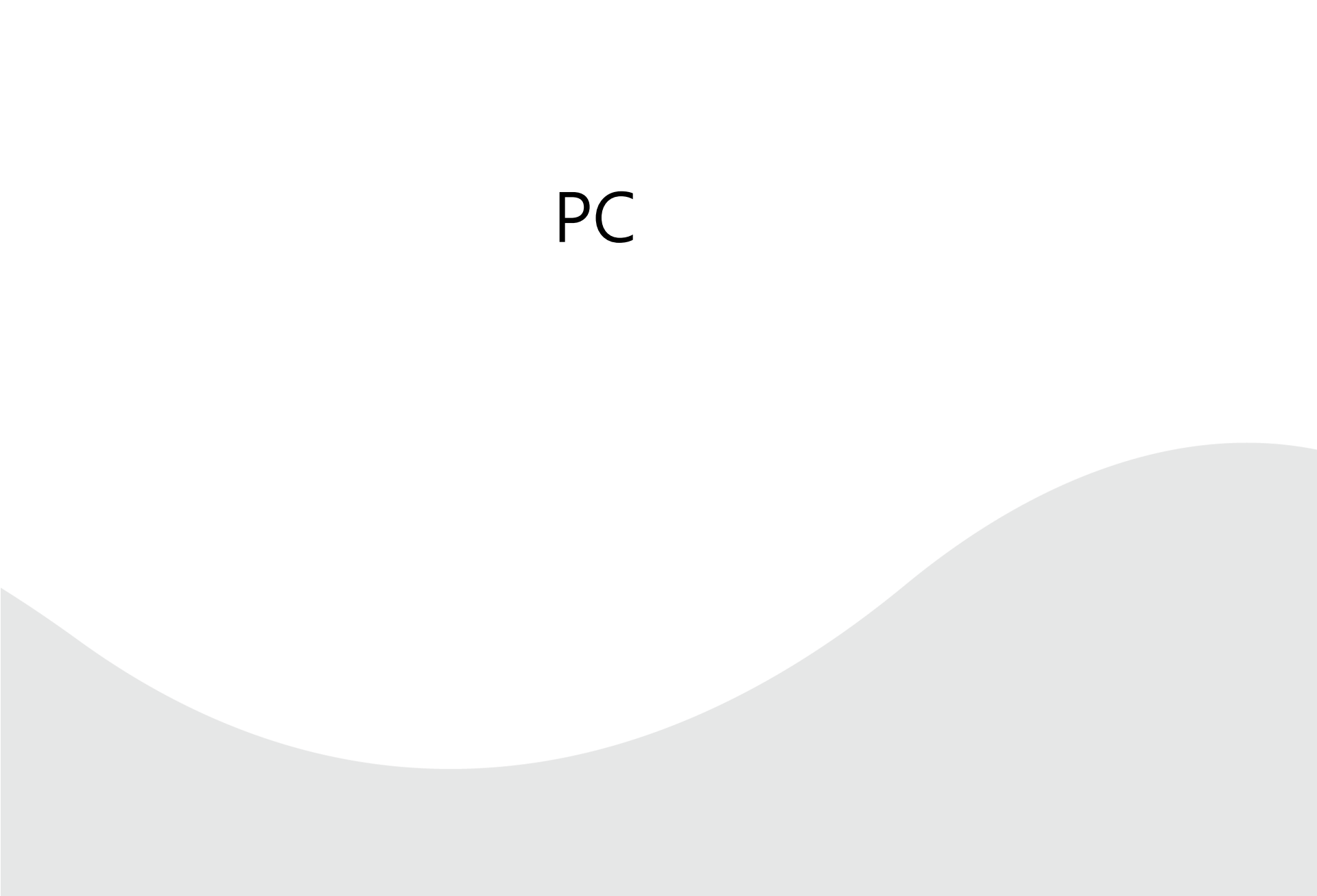

## 1. 전자도서관 메인페이지 영역 안내

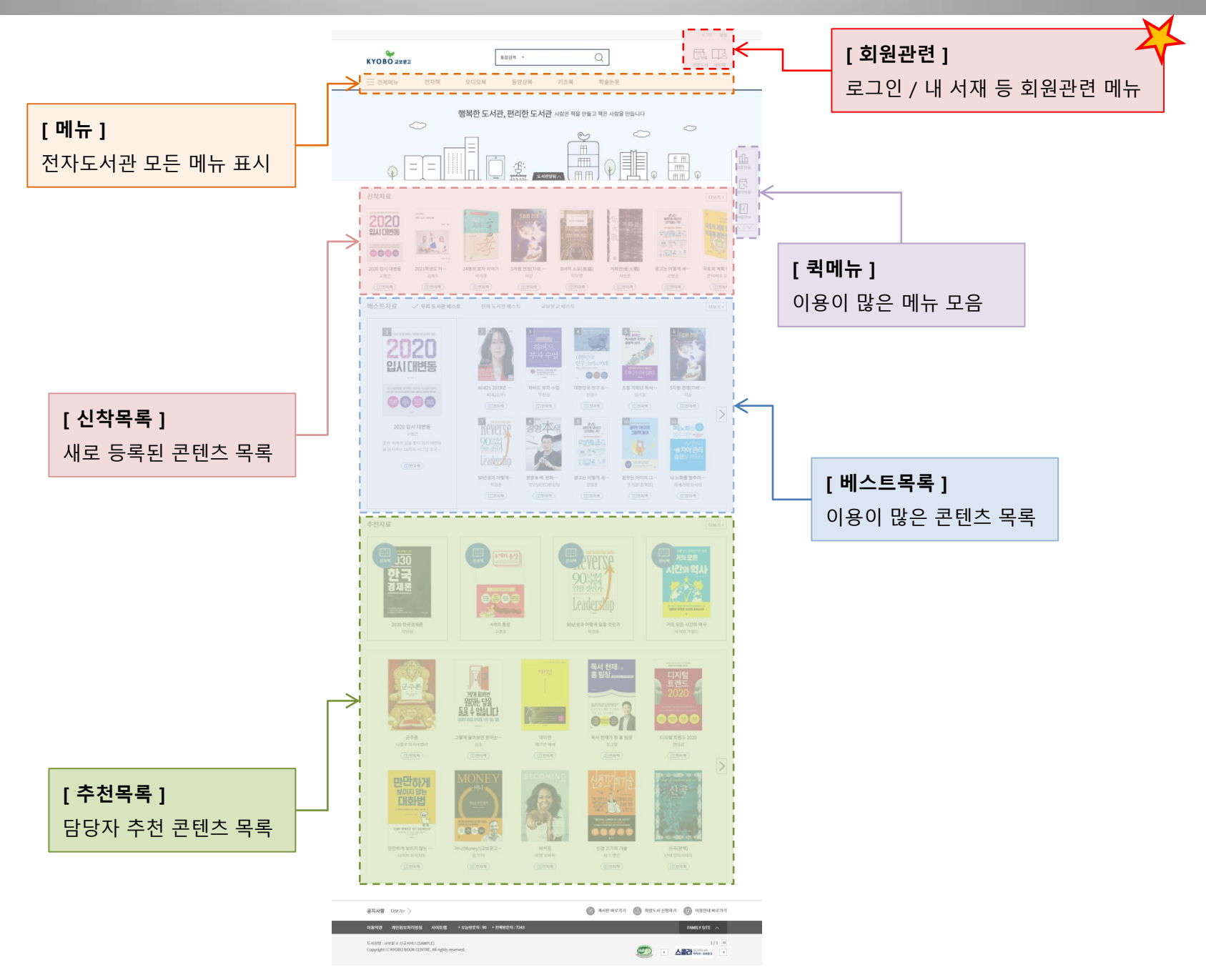

## 2. 서재 및 뷰어 프로그램 설치 (eBook도서관)

#### [ 서비스 지원 환경 ]

Windows 7 / 8 / 10 을 OS로 사용하는 환경

단, <u>가상화(VDI) 또는 MAC 에서는 Windows 7 / 8 / 10 을 이용하더라도 지원되지 않을 수 있습니다</u>.

#### [프로그램 다운로드]

http://dcontent.dkyobobook.co.kr/library/001/Kyobo\_T3/Download/File/eBookLibrary\_Kyobo.exe

#### [설치 전 주의사항]

전자도서관 프로그램의 설치 과정에서 콘텐츠 보호를 위해 DRM(Digital Rights Mananement) 프로그램이 함께 설치되며 DRM 프로그램이 설치되는 과정에서 문서편집프로그램(M/S 워드, 파워포인트, 엑셀 등) 및 브라우저(IE/크롬 등)를 종료할 수 있으니 **작성중인 문서가 있을 경우에 미리 저장 후 설치를 진행**해 주시기 바랍니다.

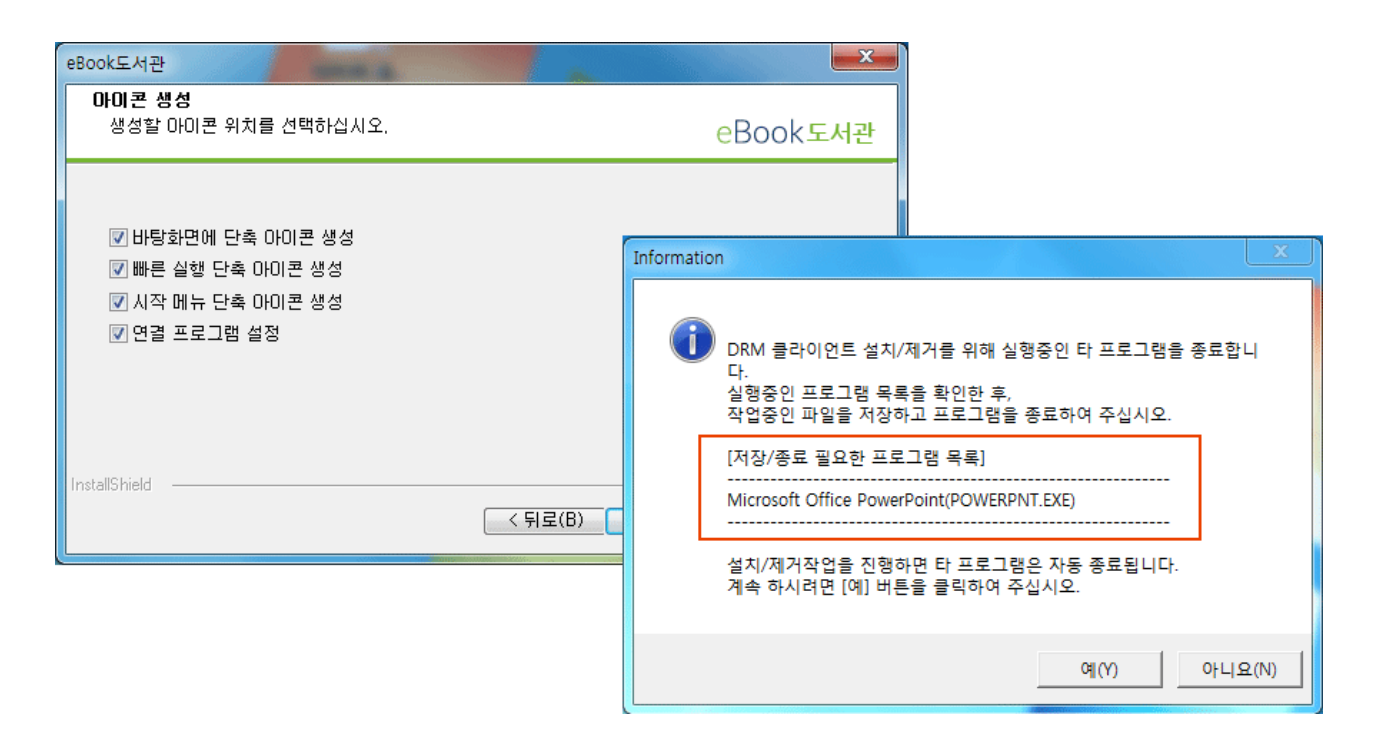

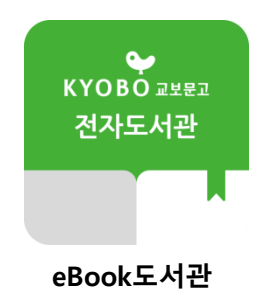

### [2] 로그인 페이지에서 아이디와 비밀번호를 입력하여 로그인 할 수 있습니다.

[1] 화면 우측상단에 로그인 버튼이 제공됩니다.

| KYOBO 교보문고                                                     |                | 통합검색 ▼                          | Q                                                                                             |   | 로그인<br><sup>2</sup><br><sup>2</sup><br><sup>2</sup><br><sup>2</sup><br><sup>2</sup><br><sup>3</sup><br><sup>3</sup><br><sup>1</sup><br><sup>1</sup><br><sup>1</sup><br><sup>2</sup><br><sup>2</sup><br><sup>2</sup><br><sup>2</sup><br><sup>2</sup><br><sup>2</sup><br><sup>2</sup><br><sup>2</sup> |
|----------------------------------------------------------------|----------------|---------------------------------|-----------------------------------------------------------------------------------------------|---|----------------------------------------------------------------------------------------------------|
| 🧮 전체메뉴 전                                                       | 자책 오디오북        | 동영상북                            | 키즈북 학술논                                                                                       | 문 |                                                                                                    |
| ★ HOME > 회원 > 로그인       회원       로그인       이용약관       기인정보처리방침 | 로그인<br>2<br>LO | 아이디<br>우 비밀번호<br>GIN<br>ⓒ 로그인 성 | kyobobook         ••••••••         ✓       아이디 저장         안 실폐시 아래 사항을 확인 하여주/<br>상세 이용안내 더보기 |   | .인<br>.인<br>예약현황<br>[]<br>이용안내<br>                                                                                                    |

## 3. 전자도서관 로그인

#### 전자도서관은 회원제로 운영되는 서비스이며 기능의 대부분이 도서관 회원만 이용 가능합니다.

회원관련 문의는 도서관 담당자에게 문의하시면 됩니다. (가입/로그인 등)

## 4. 콘텐츠 대출과 찜, 그리고 보기

도서관에 있는 콘텐츠 중에 원하는 콘텐츠를 선택하고 대출하면 열람이 가능합니다. 대출한 도서는 **대출 기한만큼 열람이 가능하며 대출기한이 지나면 자동으로 반납**됩니다.

| e<br>KYOBO 교보문고                                                                         |             |          | 통합검색 ▼                                  |           | Q     |        |            | 로그인 알림        |
|-----------------------------------------------------------------------------------------|-------------|----------|-----------------------------------------|-----------|-------|--------|------------|---------------|
| 전체메뉴                                                                                    | 전자책         | 오디오북     | 동영상북                                    | 키즈북       | 학술    | 논문     |            |               |
| ✿ HOME > 전자책 > 자기계발                                                                     | > 성공/처세     |          |                                         |           |       |        |            |               |
| 신경꼬기의7술                                                                                 | [전지<br>저자:마 | ·책] 신경 끄 | <b>기의 기술</b><br><sup>갤리온   출간일:20</sup> | )17-10-27 |       |        |            |               |
| THE SUBTLE 안생에서 가장                                                                      | • 페이;       | <b>N</b> | 236 page                                |           | · 공급사 |        | 웅진씽크빅_디지털콘 | 콘텐츠           |
| GIVING A                                                                                | • 서비        | 스형태      | EPUB                                    |           | ·파일크기 |        | 31.3 MB    |               |
| "애쓰지 마, 노력하지 마, 신경 쓰지 마"<br><i>'무한 금정'의 시대는 끝났다!</i><br>자가제보서의 상식을 뒤집은 2017 야마른 최고의 문제작 | · 별점        |          | (참여0명)                                  |           | ·부록   |        | 없음         |               |
| 이리보기                                                                                    |             | 대출       | ♡ 찜                                     | ]         |       | 2      | 선택(전)      | ) 선택(후)       |
| 콘텐츠소개                                                                                   |             | 저자소개     |                                         | 목차        |       | 들판사 서평 | 대출         | <u>لا</u> الم |
|                                                                                         |             |          |                                         |           |       |        | ♡ 찜        | ♥ ₪           |
| 너튼을 눌러 콘텐츠                                                                              | 를 대출 또·     | 는 관심콘텐   | 츠로 찜 할 수                                | 있습니다.     |       |        | L          |               |

[2] 대출버튼과 찜버튼은 선택 시 보기버튼과 찜체크버튼으로 변경됩니다.

## [2] 다운로드 받은 콘텐츠는 대출받은 도서관별로 책장이 자동으로 생성되어 관리가 편리합니다.

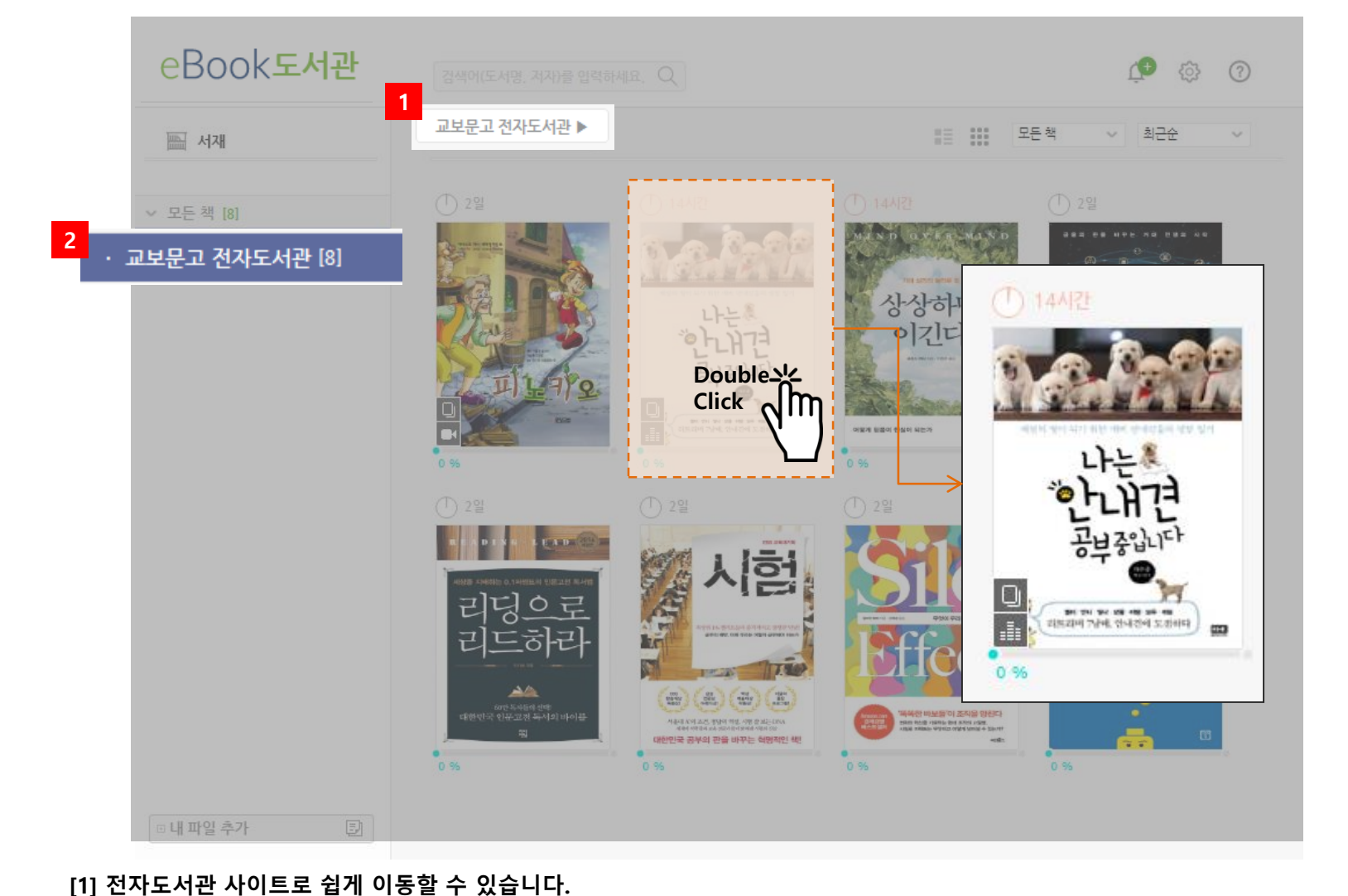

**다운로드 받은 콘텐츠는 도서관별로 관리** 할 수 있으며 **서재를 통해 도서관으로 이동이 가능**합니다. 콘텐츠 목록에는 이용잔여시간, 독서진행상태 및 콘텐츠의 성격을 아이콘을 통해 쉽게 확인할 수 있습니다.

## 6. 나에게 맞는 뷰어 최적화 설정 방법

#### **뷰어의 상단의 여러 가지의 설정 기능들이 제공**되며 이용하기 편한 상태로 설정을 변경하시면 됩니다. 콘텐츠에 따라 뷰어에서 제공되는 기능이 다를 수 있습니다.

| 비 내 지세            |                                                                 |            |              |       |
|-------------------|-----------------------------------------------------------------|------------|--------------|-------|
|                   | 서 책을 읽는 것이 일상의 전부인 외로운 아가씨는 순박                                  | 매혹적인 그들의   | 의 이야기가 시작된다! |       |
| 3                 | 해 보이는 하녀에게 조금씩 의지하기 시작한다.                                       |            |              |       |
| )                 |                                                                 | 보기설정       |              | ×     |
|                   |                                                                 | 가, 글자 크기   |              |       |
|                   |                                                                 |            | 기본포트         |       |
|                   |                                                                 | 기 2호       |              |       |
|                   |                                                                 | - 주가계      |              |       |
|                   | A Marine & Marine                                               | 물신역<br>    |              |       |
| $\langle \rangle$ |                                                                 | ☰ 문단 간격    |              |       |
| $\smile$          | 하지만 하녀의 정체는 유명한 여도둑의 딸로, 장물아비                                   | ♯ 여백       |              |       |
|                   | 손에서 자란 소매치기 고아 소녀 숙희(김태리). 막대한                                  | 📃 들여쓰기     | 글 기본 📃 허용    | ■ 미허용 |
|                   | 재산을 상국받게 될 아가씨를 유목하여 돈을 가도재졌다<br>는 사기꾼 배장(하저우)의 제아을 받고 아가씨가 배장을 |            |              | _     |
|                   | 사랑하게 만들기 위해 하녀가 된 것. 드디어 백작이 등장                                 | 🗌 배경색      | 가            |       |
|                   | 하고, 백작과 숙희는 자신만의 방식으로 아가씨의 마음                                   |            |              |       |
|                   | 을 흔들기 시작하는데                                                     | 🗐 너지 승규    | 기보 페이지       |       |
|                   |                                                                 | ائىخ ەن بى | - 1 - 1 - 10 |       |
|                   | 논과 마음을 뺏기 위해 서로 쪽고 쪽이는                                          | 1-1-1      | 승기는 문제       |       |
|                   |                                                                 | 실성         | 소기와 확인       |       |

.

[1] 최적화된 독서 환경에서 독서를 즐길 수 있도록 한쪽/두쪽보기, 보기설정, 전체화면 기능이 제공됩니다. 보기설정을 통해 배경색, 글자색을 변경하여 눈의 피로를 줄일 수 있습니다.

#### **뷰어 좌측 하단에 있는 재생[▶] 버튼을 누르면 TTS(Text To Speech) 기능을 실행**할 수 있습니다. 콘텐츠에 따라 TTS 엔진을 통한 문자 읽기 방식과 성우가 녹음한 퀄리티 있는 음원이 재생될 수 있습니다.

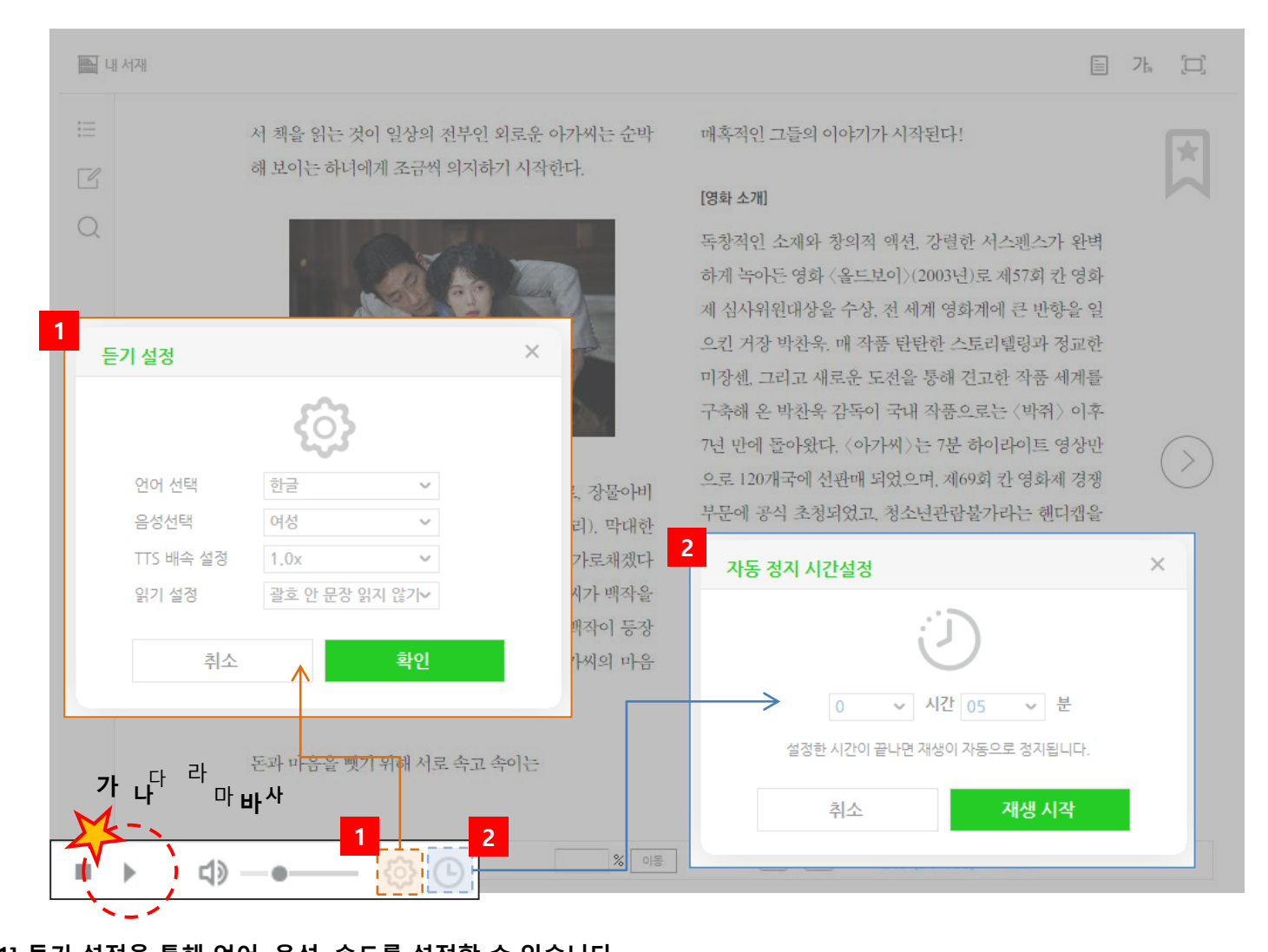

[1] 듣기 설정을 통해 언어, 음성, 속도를 설정할 수 있습니다.[2] 자동정지 설정 기능으로 원하는 시간에 TTS 재생정지를 예약할 수 있습니다.

# 모바일

## 1. 교보문고 전자도서관 앱 설치

스토어에서 '교보문고' 또는 '교보문고 전자도서관' 을 검색하여 '교보문고 전자도서관'을 설치합니다.

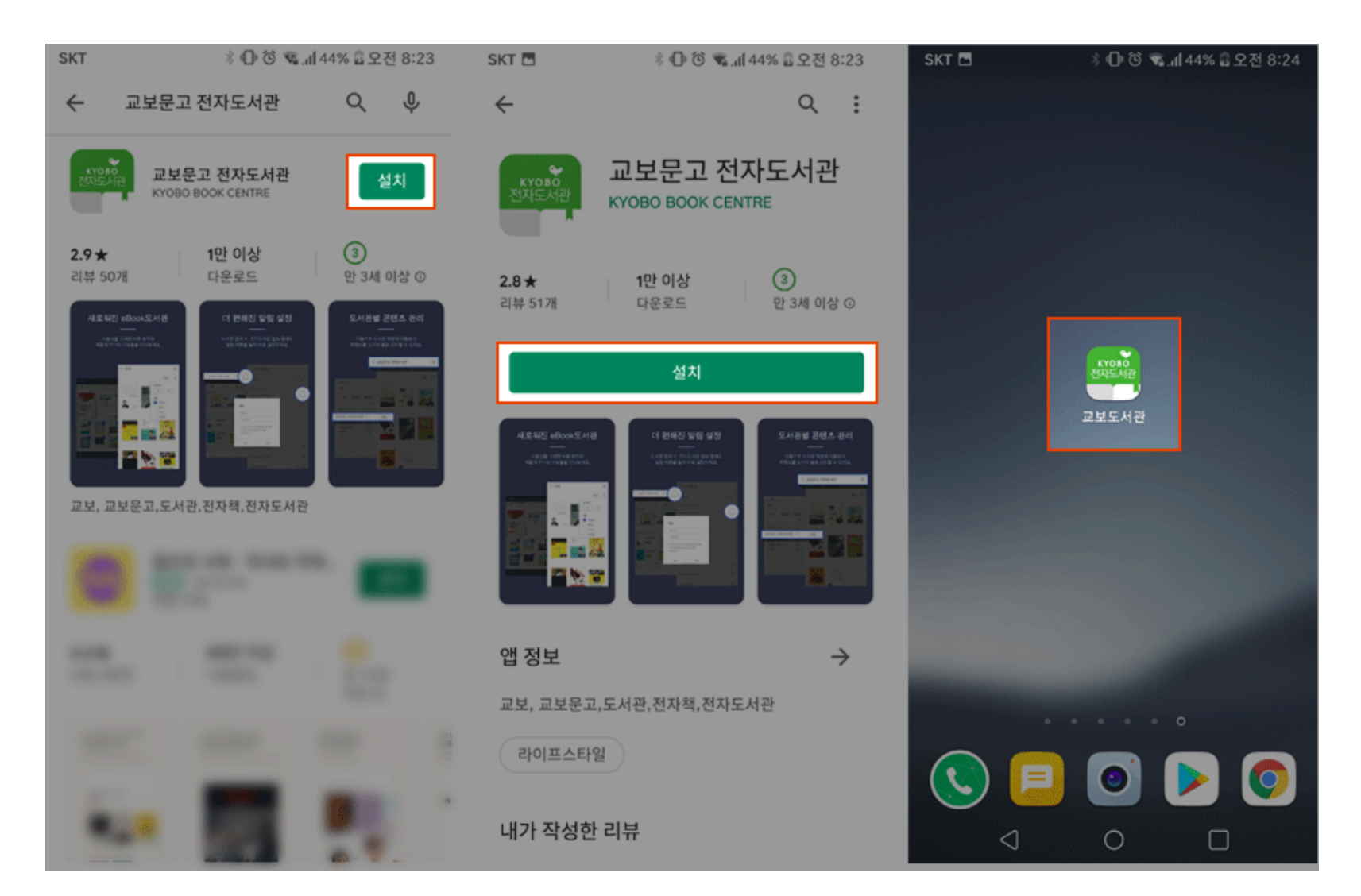

## "(구)교보문고 전자도서관" 앱 에서 검색해보시고 그래도 검색이 안될 경우 도서관담당자 에게 문의해보시기 바랍니다.

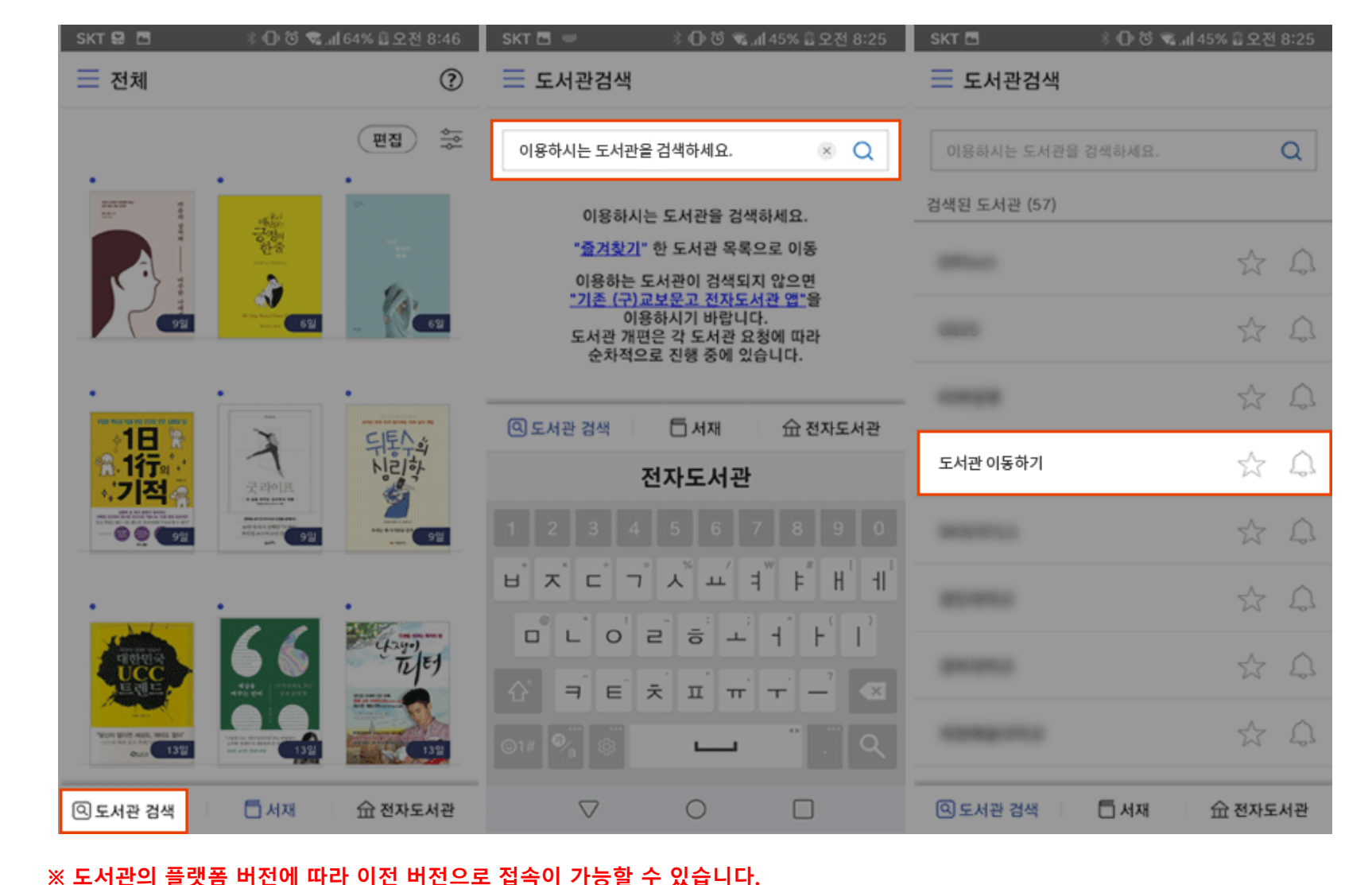

좌측 하단의 [도서관검색] 버튼을 눌러 메뉴로 이동 후 이용하고자 하는 도서관으로 이동이 가능합니다. 검색 창에 이용하고자 하는 도서관명의 일부 또는 전체를 입력하여 검색하고 검색된 목록에서 도서관을 선택합니다.

## 2. 이용하는 도서관 찾기

## 3. 전자도서관 로그인

전자도서관은 회원제로 운영되는 서비스이며 기능의 대부분이 도서관 회원만 이용 가능합니다. **회원관련 문의는 도서관 담당자에게 문의하시면 됩니다. (가입/로그인 등)** 

[1] 화면 우측상단에 전체메뉴 버튼을 눌러 전체 메뉴를 표시합니다.

[2] 전체메뉴에서 우측상단에 있는 로그인 버튼을 눌러 로그인 페이지로 이동합니다.

[3] 로그인 페이지에서 아이디와 비밀번호를 입력하여 로그인 할 수 있습니다.

| KYOBO ZERI                            | 우, 다.<br>로그인 회원가입                     | < 🖓    | 2 로그인    | 회원가입     | KYOBO 교보문고                            | 오n 다.<br>로그인 회원가입 |
|---------------------------------------|---------------------------------------|--------|----------|----------|---------------------------------------|-------------------|
| 저자, 제목, 출판사, 책소개                      | 1                                     | 자 전자책  | 미분류      | ~        | 저자, 제목, 출판사, 책소개                      | Q •••             |
| 전자책 오디오북 학술논문                         | 회망도서 2                                | 1 오디오북 | 경제경영     | ×        | 전자책 오디오북 학술논문                         | <br>(년<br>희망도서    |
| 행복한 도서관,편리한 도                         | 서관                                    | 학술논문   | 소설       |          | ★ > 회원 > 로그인                          |                   |
| 사람은 책을 만들고 책은 사람을 민                   | /듭니다                                  |        | 장르소설     | 3        |                                       |                   |
|                                       | ~                                     |        | 시/에세이    | $\sim$   | kyobobook                             | 2701              |
|                                       | (II.II)                               |        | 인문       | $\sim$   |                                       | <u> </u>          |
|                                       | P mm P                                |        | 국어/외국어   | $\sim$ l |                                       |                   |
| 시차자료                                  | 더보기 +                                 | ~      | 정치/사회    | ~        |                                       |                   |
| Eqn                                   |                                       |        | 역사/문화    | ~        | U 로그인 실패지 아래 사양을 확인 아여주세요.            |                   |
| 2199                                  | <u>차원 천쟁</u>                          |        | 과학/공학    | $\sim$   | 로그인 상세 이용안내 더보기                       | •                 |
| · · · · · · · · · · · · · · · · · · · |                                       |        | IT/프로그래밍 | ~        |                                       |                   |
| Enter Ha                              |                                       |        | 건강/의학    | ~        |                                       |                   |
| 74 :                                  |                                       |        | 가정/생활/요리 | ~        |                                       |                   |
|                                       | 2                                     |        | 여행/취미    | ~        |                                       |                   |
| 24명의 효자 이야기 5차원                       | 전쟁(THE 5…                             | 이용안내   | 예술/대중문화  | $\sim$   |                                       |                   |
| 작거경                                   | 미상                                    |        | 매거진      | $\sim$   |                                       |                   |
| (변) 신사색)                              | ····································· |        | 종교       | $\sim$   | 이용약관 개인정보처리방침                         | PC버전              |
|                                       | 광고는<br>1몇게 세상을                        | 희망도서신청 | 교재/수험서   | $\sim$   | Copyright ⓒ KYOBO B <u>OOK CENTRE</u> |                   |
|                                       | 异鸟动는力?                                |        | 청소년교양    | $\sim$   | All rights reserved.                  |                   |

## 전자책, 오디오북, 학술논문 외 콘텐츠는 내서재의 대출 목록에서도 표시되지 않습니다.

※ 모바일에서는 전자책과 오디오북, 학술논문만 이용할 수 있습니다.

4. 콘텐츠 대출과 찜, 그리고 보기

| 에 있는 콘텐츠 중에 원하는 콘텐츠를 선택하고 다                                                                          | 출하면 열람이 가 <sub>?</sub> | 능합니다.                                                          |                                                            |                |      |
|----------------------------------------------------------------------------------------------------|------------------------|----------------------------------------------------------------|------------------------------------------------------------|----------------|------|
| 도서는 대출 기한만큼 열람이 가능하며 대출기한                                                                            | 이 지나면 자동으로             | 르 반납됩니다.                                                       | 선택(전                                                       | !) 선택<br>      | 백(후) |
| 저자, 제목, 출판사, 책소개                                                                                     | Q ***                  | 저자, 제목, 출판사, 책소개                                               | 대출                                                         |                | 기    |
| 전자책 오디오북 학술논문                                                                                        | 희망도서                   | 전자책 오디오북 학                                                     | ~ ⊠                                                        |                | 찜    |
| ★ > 전자책 > 경제경영 > 재테크/금융 분0                                                                           | ·별자료 >                 | 🏫 > 전자책 > 경제경영 > 재테                                            |                                                            |                |      |
| 전체목록 대출가능목록 3                                                                                        | 티신순 💌                  | [전자책] 대한민국 부동산,                                                | 어떻게 흘러갈 ?                                                  | 것인가            |      |
| 주식투자 매도하는 법부터 배워라           김중근   미래지식           주식투자           ···································· |                        | 지자 : 최진<br>출판사 : 원<br>출판사 : 원<br>출간일 : 2<br>제공처 : 교<br>메이지 : 최 | 인곤<br><sup>1</sup> 엔앤원북스<br>019-12-15<br>2보문고<br>5 316Page |                |      |
| 미리보기 ♡찜                                                                                              | 대출                     | 응 응 응 유 유 유 유 유 유 유 유 유 유 유 유 유 유 유 유 유                        | <b>17 )</b> : PDF (86.8 MB) ,                              | EPUB (86.8 MB) |      |
|                                                                                                    |                        | 미리보기                                                           | > □                                                        | 대출             |      |
| 대한민국 부동산, 어떻게 흘러갈 것<br>최진곤   원앤원북스<br>····································                           | 긴가                     | <b>책소개</b> 저자소개                                                | 목차                                                         | 리뷰             |      |
| 미리보기 ♡찜                                                                                              | 대출                     | 대한민국 부동산 시장의 청사진<br>부동산 투자 트렌드를 읽고 부를                          | 을 그리다!<br>쟁취하라!                                            |                |      |

## 5. 푸시알림으로 예약도서 자동대출 알림 설정

예약한 도서의 대출 알림, 대출한 도서의 반납 알림 기능을 설정하여 메시지를 받을 수 있습니다. 도서관검색 및 전자도서관 화면에서 종 모양 버튼을 누른 후 설정이 가능합니다.

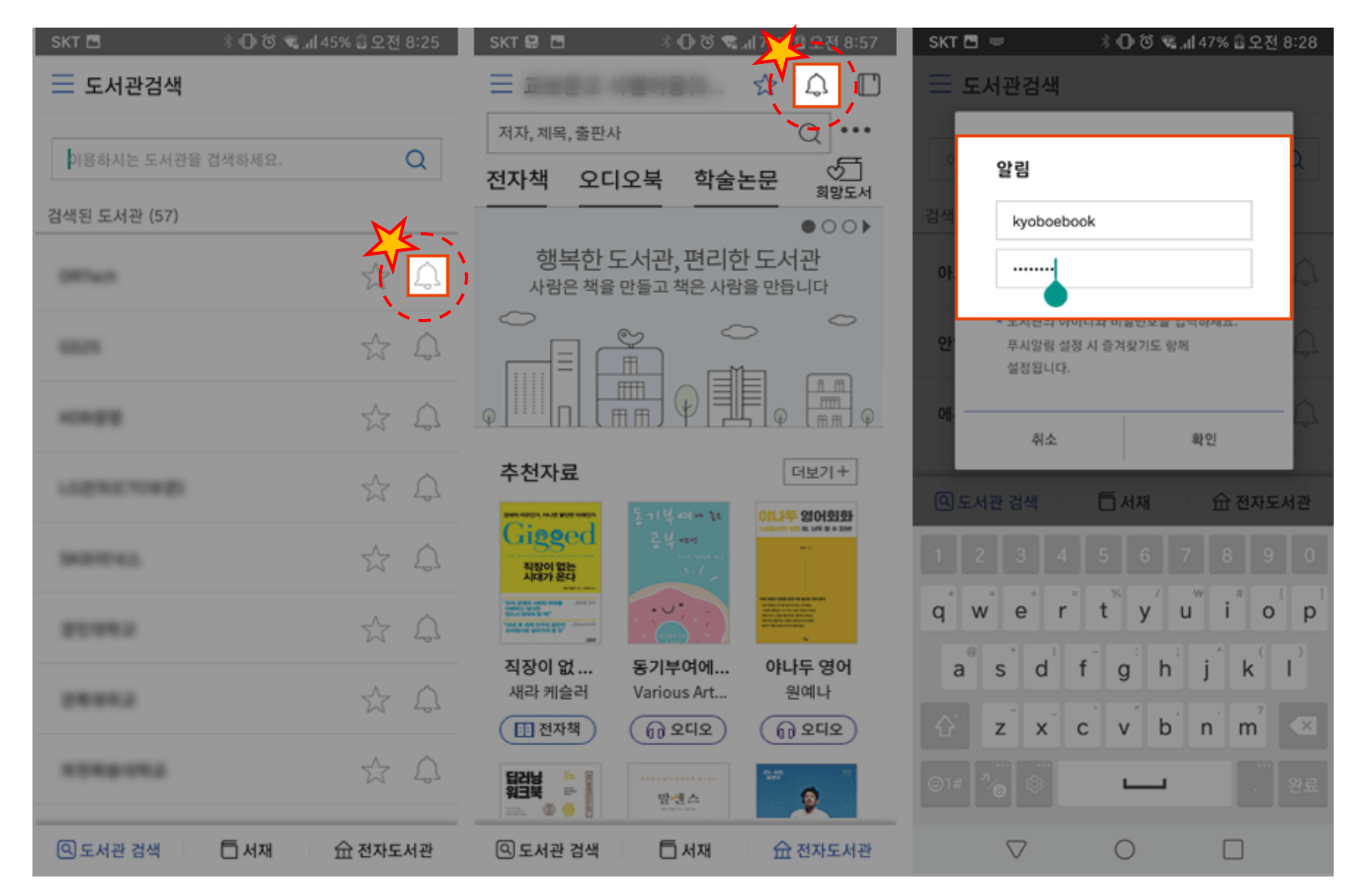

## 6. 자주 이용하는 도서관 즐겨찾기 설정

자주 이용하는 도서관은 '즐겨찾기'를 통해 편하게 전자도서관으로 찾아갈 수 있습니다. 도서관검색 및 전자도서관 화면에서 별(★) 모양 버튼을 눌러 설정이 가능합니다.

| SKT 🖪                                                                                                    | 🖇 🕕 🖄 👒 📶 45% 🗟 오전 8:25 | SKT 🔛 🖻                                                                                                    | 308 M                                              | 73% 8 오전 8:57                                                                                                    | SKT 😫 🖻 | * 0  | 🕲 🕷 "nl 64% 🔒 🤅 | 오전 8:46    |
|----------------------------------------------------------------------------------------------------|-------------------------|----------------------------------------------------------------------------------------------------|----------------------------------------------------|----------------------------------------------------------------------------------------------------|---------|------|-----------------|------------|
| ☴ 도서관검색                                                                                                    |                         | ≡ 2022 48                                                                                                    |                                                    | 🖈 🗘 🔲                                                                                                    | 교보 도서관  |      |                 | ?          |
| La companya da companya da companya da companya da companya da companya da companya da companya da companya da |                         | 저자, 제목, 출판사                                                                                                    | ``                                                 | - Q ···                                                                                                    | 서재      |      |                 |            |
| 이용하시는 도서관을                                                                                                    | 검색하세요. Q                | 전자책 오디오                                                                                                    | 북 학술논                                              | 문 💭                                                                                                    |         |      |                 |            |
| 경색된 도서관 (57)                                                                                                   | M                       | _                                                                                                    |                                                    | •00)                                                                                                    | 책장      | 즐겨찾기 | 방문이력            |            |
|                                                                                                    |                         | 행복한 도서<br>사람은 책을 만들                                                                                                    | <b>관,편리한</b><br>고책은사람을                             | 도서관<br>만듭니다                                                                                                    |         |      | 편집              |            |
|                                                                                                    | ~ ^                     |                                                                                                    | _ ~                                                | $\sim$                                                                                                    |         |      | Â               |            |
|                                                                                                    | M 63                    |                                                                                                    |                                                    |                                                                                                    | eners:  |      | Â               |            |
| 1010                                                                                                    | \$ \$                   | <u>.</u>                                                                                                    |                                                    | φ mm φ                                                                                                    | encone  |      | Â               |            |
|                                                                                                    | A                       | 추천자료                                                                                                    |                                                    | 더보기+                                                                                                    | -       |      | Â               |            |
|                                                                                                    | 23 [1]                  |                                                                                                    | 114-11                                             | 0)나는는 정어회화                                                                                                    | -       |      | Â               | ₹ <b>1</b> |
| Sector La                                                                                                    | \$ \$                   | Gigged                                                                                                    | 문 북 #242<br>1.1.1.1.1.1.1.1.1.1.1.1.1.1.1.1.1.1.1. | Social and a line is a take                                                                                                    | 188     |      | ۵.              | C 112      |
|                                                                                                    |                         |                                                                                                    |                                                    |                                                                                                    |         |      | ۵.              |            |
|                                                                                                    | \$ \$                   | And the state of the state of t |                                                    | New America Annual Annual<br>Maragene and Annual<br>Maragene and Annual Annual<br>Maragene and Annual Annual<br>Maragene and Annual Annual<br>Maragene and Annual Annual Annual<br>Maragene and Annual Annual Annual Annual Annual Annual Annual<br>Maragene and Annual Annual Annual Annual Annual Annual Annual Annual Annual Annual Annual Annual Annual Annual<br>Maragene and Annual Annual Annual Annual Annual Annual Annual Annual Annual Annual Annual Annual Annual Annual<br>Maragene and Annual Annual Annual Annual Annual Annual Annual Annual Annual Annual Annual Annual Annual Annual<br>Annual Annual | -       |      | Â               |            |
|                                                                                                    | ~ ^                     | 직장이 없 동<br>새라 케슬러 Va                                                                                                    | 기부여에<br>arious Art                                 | <b>야나두 영어</b><br>원예나                                                                                                    | 04450   |      | Â               | JE1        |
|                                                                                                    | 26 26                   | 전자책)                                                                                                    | <u>()</u> 242)                                     | ( <u><u></u><u></u><u></u><u></u><u></u><u></u><u></u><u></u><u></u><u></u><u></u><u></u><u></u><u></u><u></u><u></u><u></u><u></u><u></u></u>                                                                                                    | 0.000   |      | Â               |            |
| *******                                                                                                    | φ Ω                     | 티전님 두 8                                                                                                    |                                                    | 10 MA                                                                                                    |         |      | $\sim$          |            |
|                                                                                                    |                         |                                                                                                    | 망센스                                                | 2                                                                                                    | Ś       | 6.2  | i               |            |
| @ 도서관 검색                                                                                                    | E 서재 쇼 전자도서관            | @ 도서관 검색                                                                                                    | 티 서재                                               | <u> </u>                                                                                                    | 설정      | 고객센터 | 이용안내            | 도서관        |

[1] 즐겨찾기 한 도서관은 책장 메뉴의 즐겨찾기 탭 메뉴에서 목록을 확인할 수 있습니다.

## 7. 나에게 맞는 뷰어 최적화 설정 방법

**뷰어의 하단의 여러 가지의 설정 기능들이 제공**되며 이용하기 편한 상태로 설정을 변경하시면 됩니다. 메뉴가 표시되지 않을 경우 화면의 중앙을 클릭하면 숨어있던 메뉴가 표시되며 다시 메뉴를 숨기고자 할 경우 화면 중앙을 클릭하시면 됩니다.

| SKT 🔛 🛅 👘 🔅 🗣 📶 68% 🏭 오전 8:51 | SKT 🗿 🖼 🕬 🚾 🛛 🕴 🛈 👒 👍 100% 🛱 오후 2:15 | SKT 😫 🖪 👘 🗇 🗇 📽 📶 69% 웹오전 8:53        |
|-------------------------------|--------------------------------------|---------------------------------------|
| ← 잘 팔리는 한 줄 카피 - 가와카 ○ □      | 나도 모르게 클릭하게 되는                       | 2 <sup>책보기</sup> 뷰어 설정                |
| 배녀광고                          | 배녀광고                                 | 배경색 설정                                |
|                               | •                                    |                                       |
| 인터넷을 하다가 다음과 같은 한 줄이 쓰여 있     | 인터넷을 하다가 다음과 같은 한 줄이 쓰여 있            | 꿈을 키우는 세상 교보eBook                     |
| 는 배너 광고를 나도 모르게 클릭한 적이 한      | 는 배너 광고를 나도 모르게 클릭한 적이 한             |                                       |
| 번쯤은 있을 것이다.                   | 번쯤은 있을 것이다.                          | 21                                    |
|                               |                                      | 뷰어 설정                                 |
| • 무슨 수를 써도 안 되던 탈모가…          | • 무슨 수를 써도 안 되던 탈모가…                 | 넘김효과 효과 없음 >                          |
| • 나는 모르는 입 냄새 어떻게 하면 좋을       | • 나는 모르는 입 냄새 어떻게 하면 좋을              |                                       |
| <i>n</i> }?                   |                                      | 볼륭키로 페이지 넘김                           |
| • 비만이 당신의 수명을 단축시키는 이유        | 1 가, 글자크기 원본 - +                     | 소리효과                                  |
| • 치아가 누런 사람, 한정               |                                      |                                       |
| • 포기했던 모공 고민에…                |                                      | 가로모드에서 두 쪽 보기                         |
| • 남편조차도 엉겁결에 두 번 보는 75kg      | ≣ 출간격 원본 _ +                         |                                       |
| 의나                            | _ 🗄 운단간격 원본 🦳 🕂                      | 페이지 정보 표시                             |
|                               | 井 여백설정 원본 ─ +                        | * 도서정보에 페이지 정보가 없을 경우 표시되지 않을 수 있습니다. |
| 여러분은 왜 클릭했을까? 여러분이 고          | Ξ 들여쓰기 원본 ○N OFF                     | 듣기설정                                  |
| S9% (134/226)                 | · 실정초기화 초기화                          | 장금화면                                  |
| ଜ ≔ ୮୪ ୀ∗ ପି 🕸                | N 처음 책 열때 스타일 현재설정으로 저장              |                                       |

[1] 보기설정을 통해 글자크기, 간격을 조정할 수 있으며 글꼴을 변경할 수 있습니다.[2] 뷰어설정을 통해 배경색 및 뷰어의 효과를 설정할 수 있습니다

## 8. 전자책 귀로 듣는 방법

**뷰어 좌측 하단에 있는 헤드셋 모양의 버튼을 누르면 TTS(Text To Speech) 기능을 실행**할 수 있습니다. 콘텐츠에 따라 TTS 엔진을 통한 문자 읽기 방식과 성우가 녹음한 퀄리티 있는 음원이 재생될 수 있습니다.

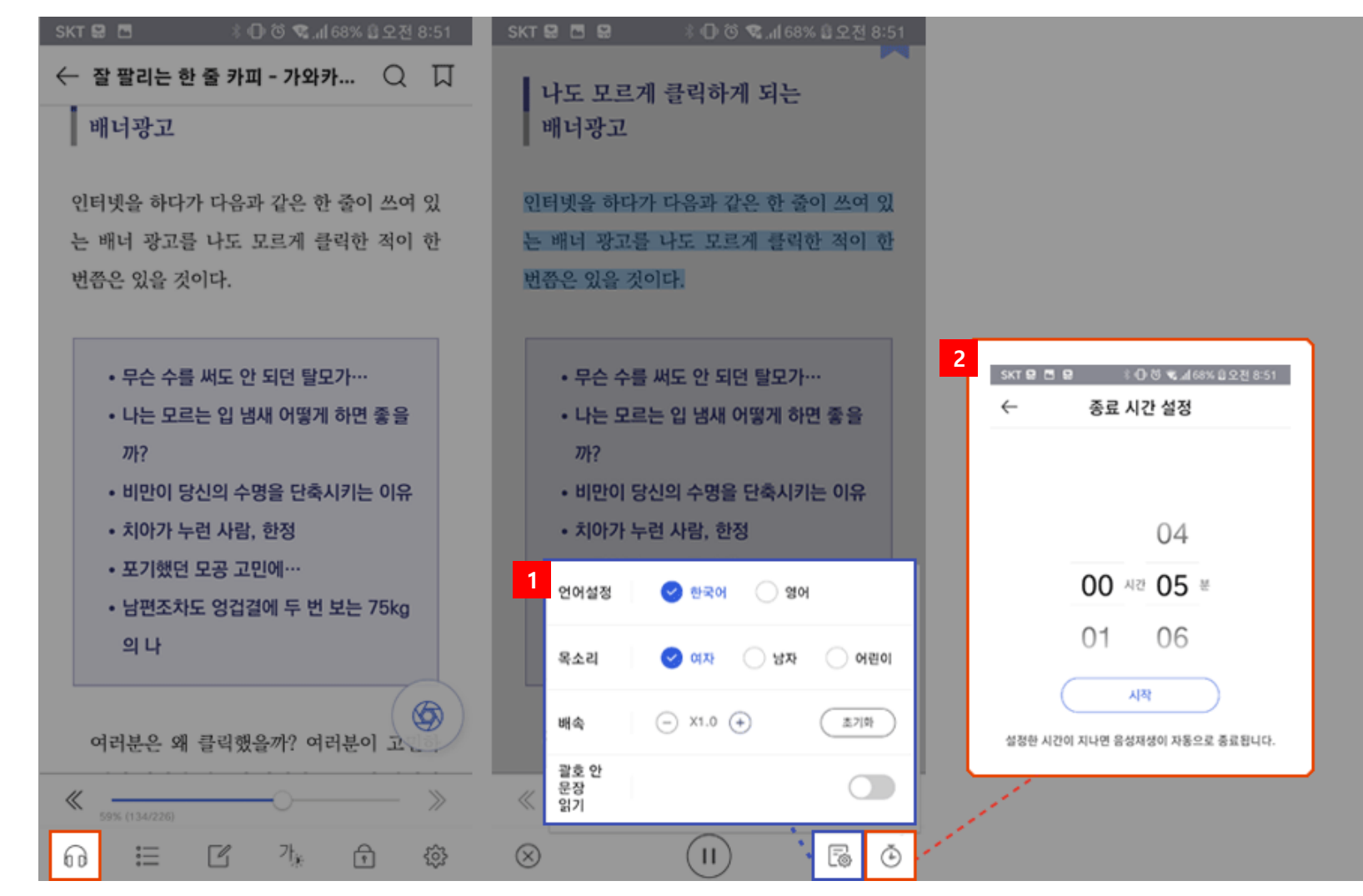

[1] 듣기 설정을 통해 언어, 음성, 속도를 설정할 수 있습니다.

[2] 자동정지 설정 기능으로 원하는 시간에 TTS 재생정지를 예약할 수 있습니다.